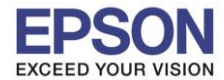

: วิธีการพิมพ์งาน Wi-Fi Direct : L6160 : Windows

## 1.ตั้งค่า Wi-Fi Direct ที่เครื่องพิมพ์

### 1.1 เข้า **Settings**

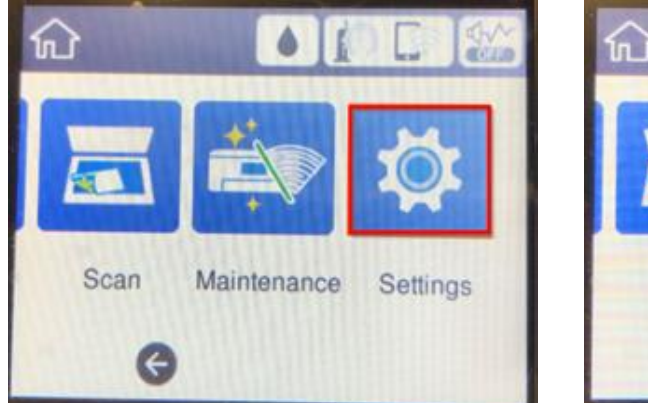

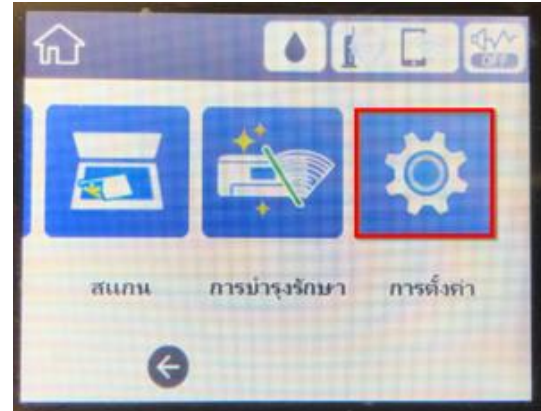

1

### 1.2 เข้า General Settings

| Settings           | การตั้งต่า       |
|--------------------|------------------|
| General Settings   | การตั้งล่าทั่วไป |
| Maintenance        | การบำรุงรักษา    |
| Print Status Sheet | พิมพ์แผ่นสถานะ   |
| Print Counter      | ดัวนับการพิมพ์   |

### 1.3 เข้า Network Settings

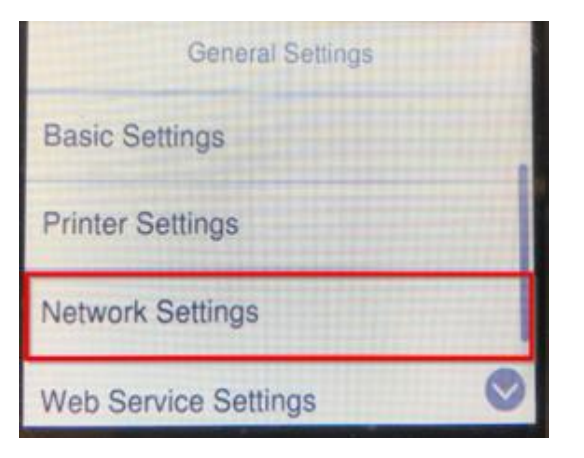

| การตั้งต่าทั่วไป       |   |
|------------------------|---|
| การตั้งล่าพื้นฐาน      |   |
| การตั้งถ่าเจรื่องพิมพ์ |   |
| การตั้งค่าเครือข่าย    |   |
| การตั้งค่าบริการเว็บ   | 0 |

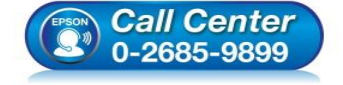

- สอบถามข้อมูลการใช้งานผลิตภัณฑ์และบริการ
  - โทร.0-2685-9899 เวลาช่วงวร เ อันอันช
- เวลาทำการ : วันจันทร์ ศุกร์ เวลา 8.30 17.30 น.ยกเว้นวันหยุดนักขัดฤกษ์
- <u>www.epson.co.th</u>

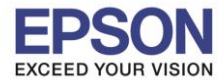

2

: วิธีการพิมพ์งาน Wi-Fi Direct : L6160 : Windows

### 1.4 เข้า **Wi-Fi Setup**

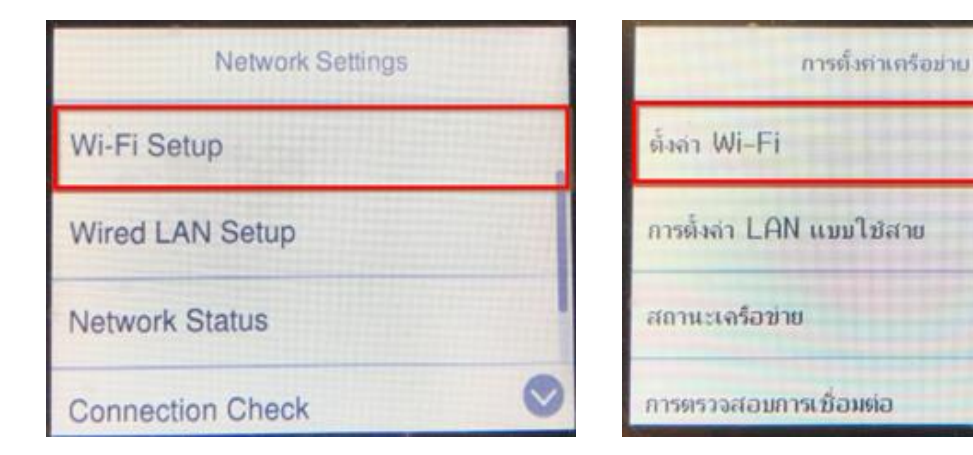

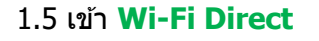

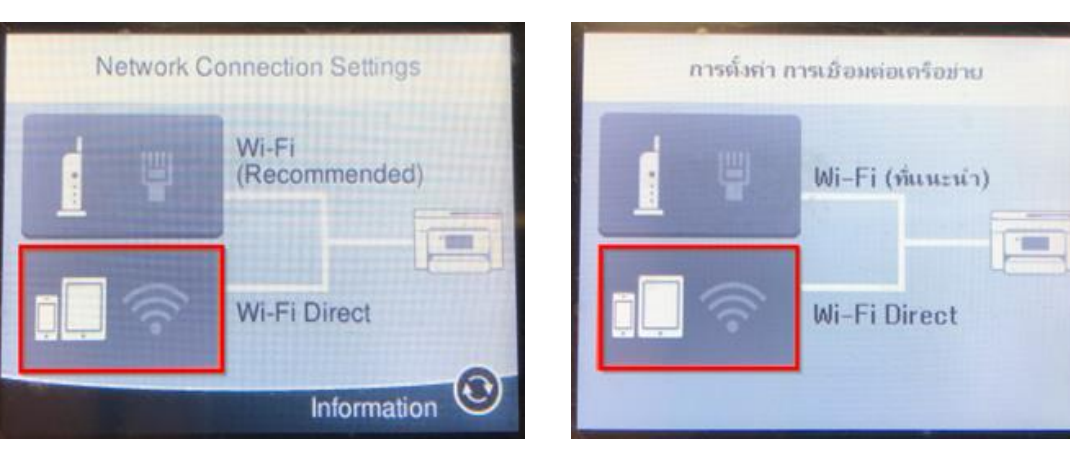

## 1.6 เข้า **Start Setup**

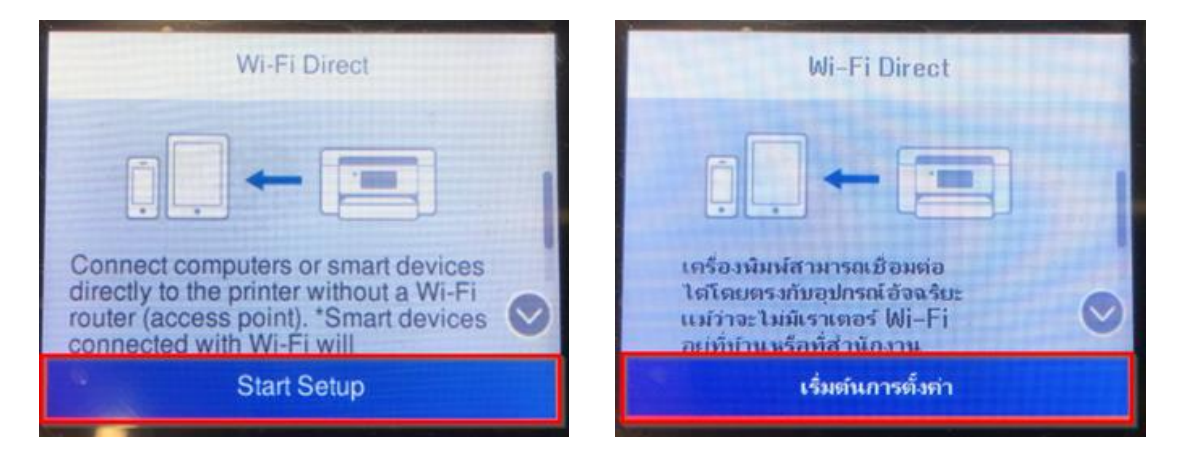

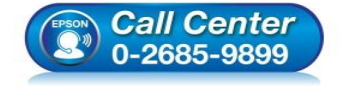

- สอบถามข้อมูลการใช้งานผลิตภัณฑ์และบริการ โทร.0-2685-9899
- เวลาทำการ : วันจันทร์ ศุกร์ เวลา 8.30 17.30 น.ยกเว้นวันหยุดนักขัตฤกษ์
- www.epson.co.th

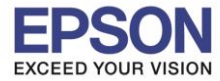

#### : วิธีการพิมพ์งาน Wi-Fi Direct : L6160 : Windows

## 1.7 เข้า **Start Setup**

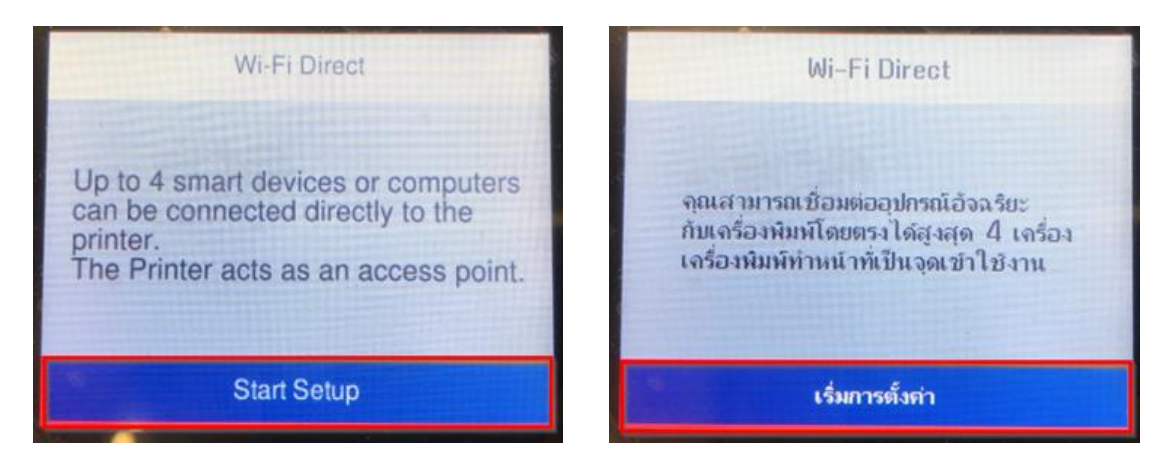

## 1.8 จะแสดงชื่อ SSID และ Password

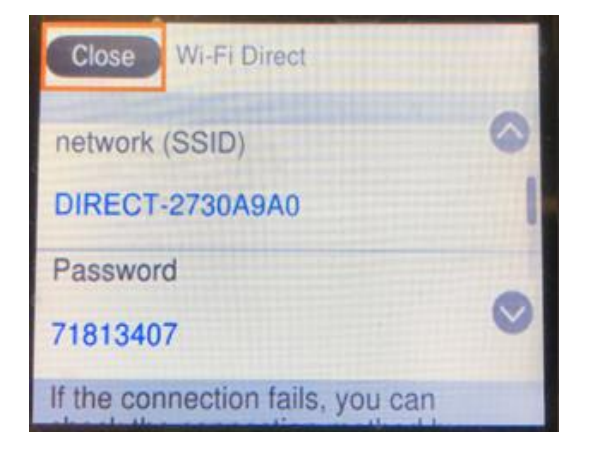

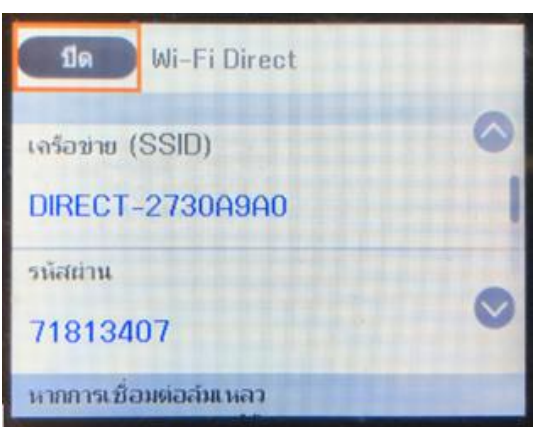

## <u>วิธีการเปลี่ยน Password Wi-Fi Direct</u>

### 1.9 เข้า **Wi-Fi Direct**

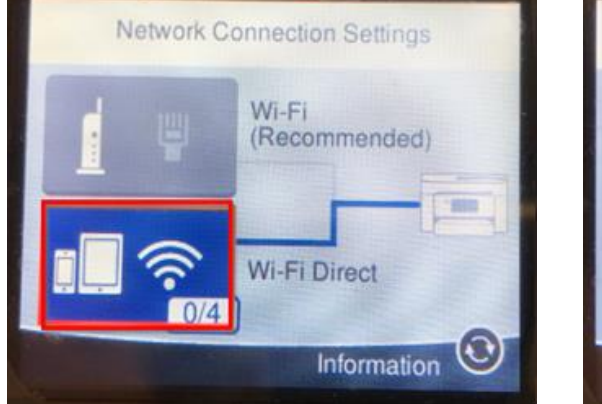

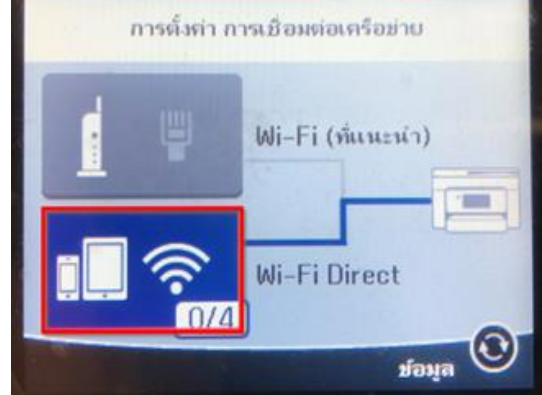

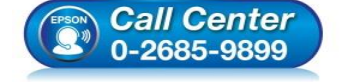

- สอบถามข้อมูลการใช้งานผลิตภัณฑ์และบริการ โทร.0-2685-9899
- เวลาทำการ : วันจันทร์ ศุกร์ เวลา 8.30 17.30 น.ยกเว้นวันหยุดนักขัตฤกษ์
- <u>www.epson.co.th</u>

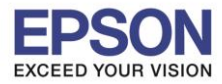

4

หัวข้อ รองรับปริ้นเตอร์รุ่น ระบบปฏิบัติการ : วิธีการพิมพ์งาน Wi-Fi Direct : L6160 : Windows

### 1.10 เข้า Change Settings

| Change Settings             |   | เปลี่ยนการตั้งค่า          |   |
|-----------------------------|---|----------------------------|---|
| IP Address<br>192.168.223.1 |   | ท้อยู่ IP<br>192.168.223.1 |   |
| Device Name<br>EPSON30A9A0  | 1 | ນີ່ອອຸປກຣຄໂ<br>EPSON30A9A0 |   |
| Number of Devices           | 0 | อุปกรณ์ที่เชื่อมต่อ<br>0   | 0 |
| Close Wi-Ei Direct Status   |   | Te annue Mi-Ei Direct      |   |

### 1.11 เข้า Change Password

| Wi-Fi Direct             | Wi-Fi Direct             |
|--------------------------|--------------------------|
| Change Password          | เปลี่ยนรหัสผ่าน          |
| Disable Wi-Fi Direct     | ปิดใช้งาน Wi-Fi Direct   |
| Delete Registered Device | ลบอุปกรณ์ที่ลงทะเบียนไว้ |
|                          |                          |

### 1.12 เข้า **Start Setup**

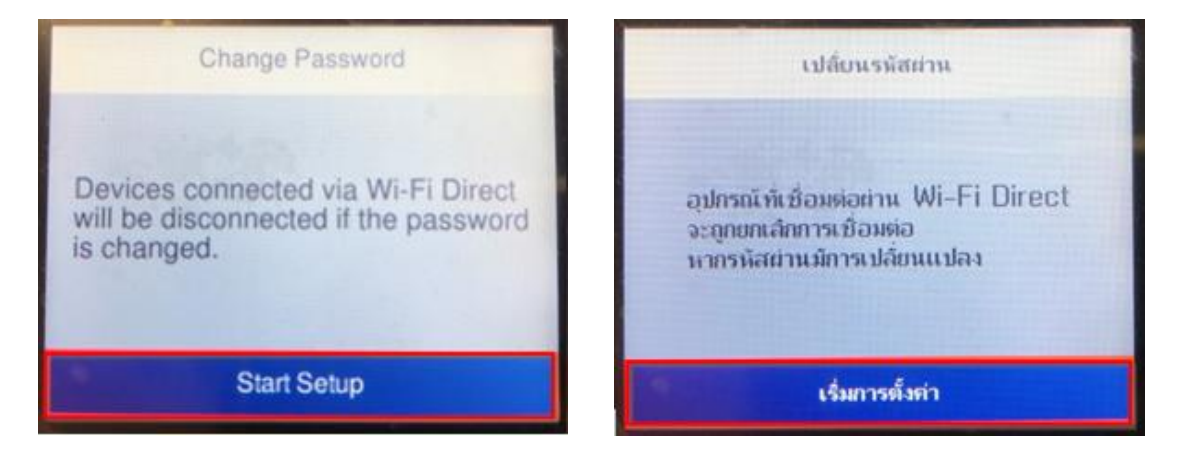

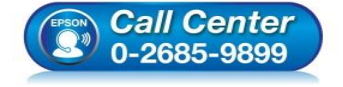

- สอบถามข้อมูลการใช้งานผลิตภัณฑ์และบริการ โทร.0-2685-9899
- เวลาทำการ : วันจันทร์ ศุกร์ เวลา 8.30 17.30 น.ยกเว้นวันหยุดนักขัตฤกษ์
- <u>www.epson.co.th</u>

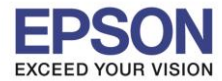

: วิธีการพิมพ์งาน Wi-Fi Direct : L6160 : Windows

### 1.13 ลบรหัสเก่าออก

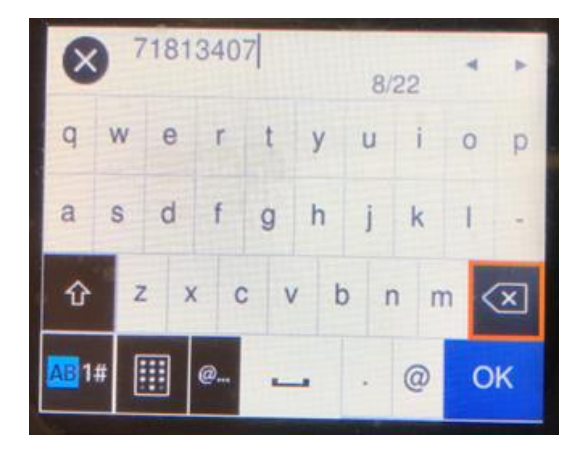

| ×    | ) 7 | 181 | 340 | )7  |          | 8/3 | 22  | *   | *        |
|------|-----|-----|-----|-----|----------|-----|-----|-----|----------|
| q    | W   | е   | r   | t   | y        | u   | i   | 0   | р        |
| а    | S   | d   | f   | g   | h        | j   | k   | 1   | -        |
| 仑    | Z   | z ) | < C | : 1 | <i>J</i> | o r | n r | n < | $\times$ |
| AB 1 | #   |     | @   | -   | -        |     | 0   | តារ | เลง      |

5

1.14 พิมพ์รหัสใหม่ที่ต้องการ และกด **OK** 

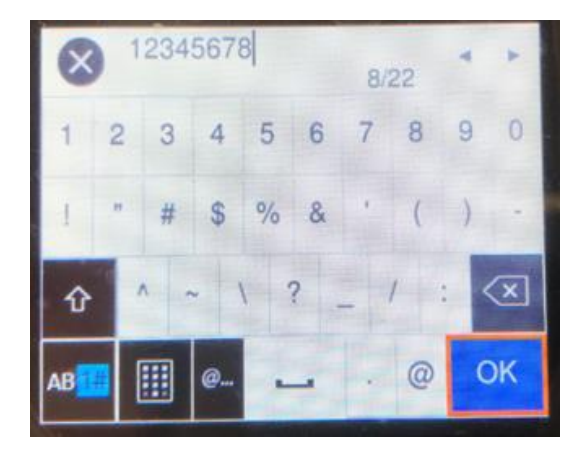

| AB  |      | @    | -   |    | 0  | តាវ | เลง |
|-----|------|------|-----|----|----|-----|-----|
| 仓   | ~ .  | - 1  | ?   |    | 1  | <   | ×   |
| 1   | " #  | \$   | % & | 1  | (  | )   |     |
| 1 : | 2 3  | 4    | 56  | 7  | 8  | 9   | 0   |
|     | 1234 | 1567 | 78  | 8/ | 22 | ¥   | 4   |

## 1.15 จะแสดงหน้า Setting Up

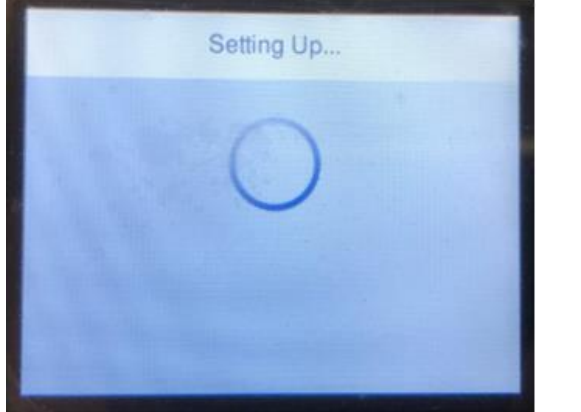

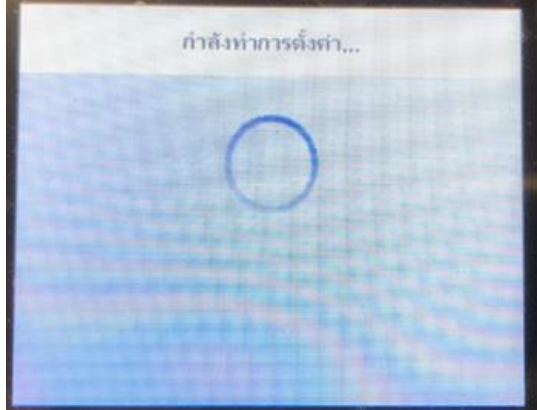

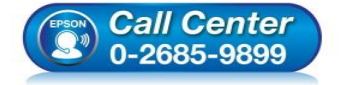

- สอบถามข้อมูลการใช้งานผลิตภัณฑ์และบริการ โทร.0-2685-9899
- เวลาทำการ : วันจันทร์ ศุกร์ เวลา 8.30 17.30 น.ยกเว้นวันหยุดนักขัตฤกษ์
- <u>www.epson.co.th</u>

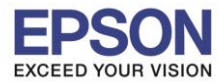

## 1.16 จะแสดงชื่อ SSID และรหัสผ่านใหม่ที่ได้ตั้งไว้

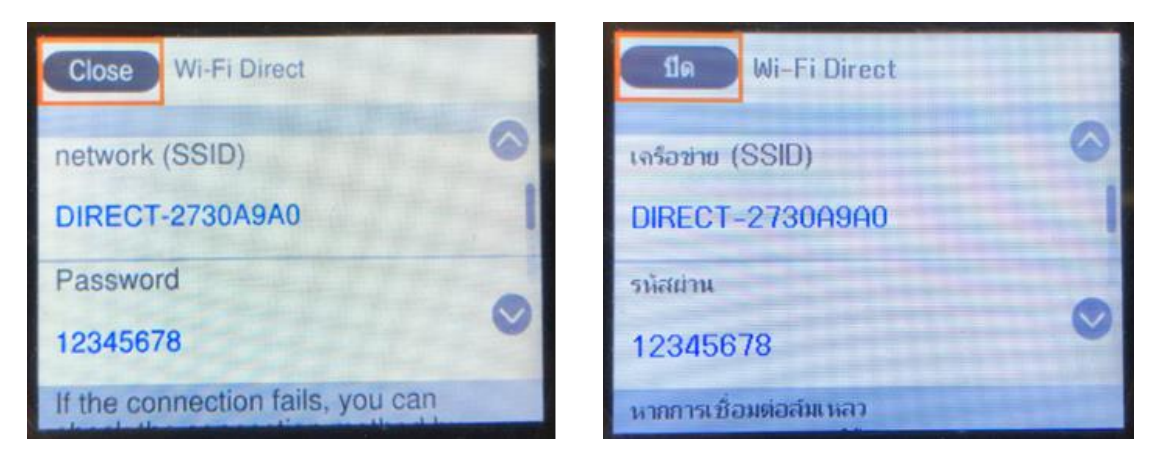

## 2. ตั้งค่า Wi-Fi ที่เครื่องคอมพิวเตอร์ และติดตั้งไดร์เวอร์

2.1 Connect Wireless ที่เครื่องคอมพิวเตอร์ กับ ชื่อ Wi-Fi Direct ของเครื่องปริ้นเตอร์

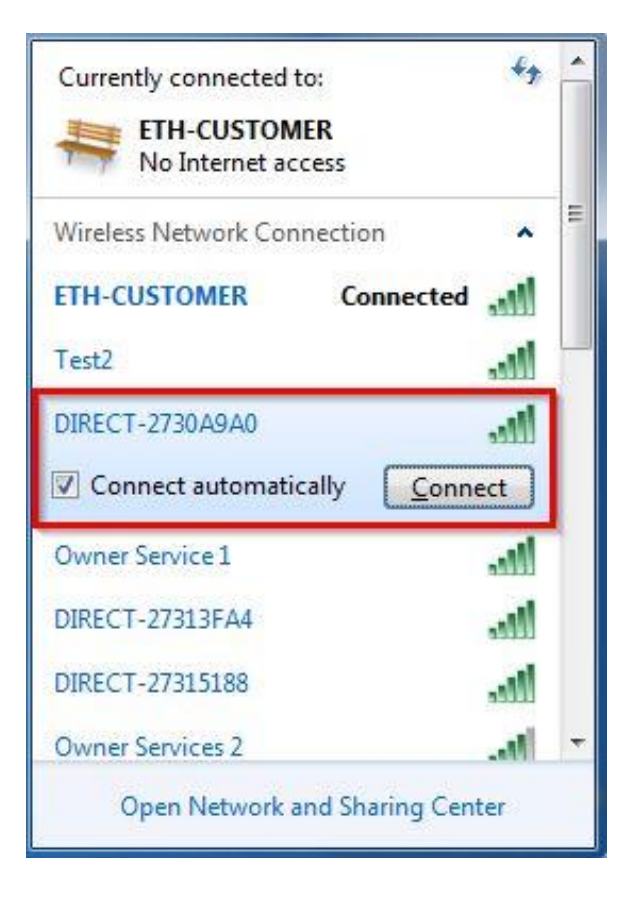

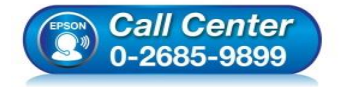

- สอบถามข้อมูลการใช้งานผลิตภัณฑ์และบริการ โทร.0-2685-9899
- เวลาทำการ : วันจันทร์ ศุกร์ เวลา 8.30 17.30 น.ยกเว้นวันหยุดนักขัตฤกษ์
- <u>www.epson.co.th</u>

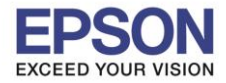

: วิธีการพิมพ์งาน Wi-Fi Direct : L6160 : Windows

## 2.2 จะมีหน้าต่างให้ใส่ Password Wi-Fi ของเครื่องพิมพ์ คลิก OK

| /pe the netwo | rk security key            |           |
|---------------|----------------------------|-----------|
| Security key: | •••••••<br>Hide characters |           |
|               |                            | OK Cancel |

#### 2.3 ใส่แผ่นไดร์เวอร์

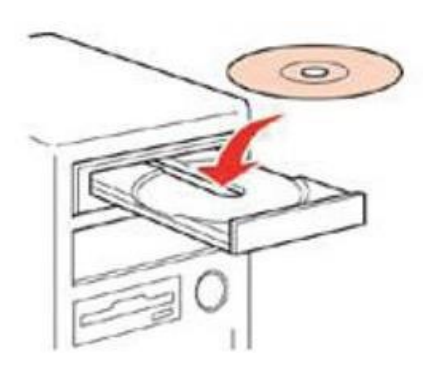

2.4 ดับเบิ้ลคลิกไดร์ซีดี Epson เพื่อเริ่มการติดตั้ง หรือ คลิกขวาที่ไดร์ซีดี **Epson** เลือก <mark>Open</mark> และดับเบิ้ลคลิกเลือก InstallNavi

| 2 |
|---|
|   |
|   |

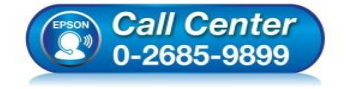

- สอบถามข้อมูลการใช้งานผลิตภัณฑ์และบริการ โทร.0-2685-9899
- เวลาทำการ : วันจันทร์ ศุกร์ เวลา 8.30 17.30 น.ยกเว้นวันหยุดนักขัตฤกษ์
- <u>www.epson.co.th</u>

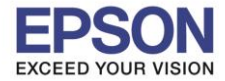

: วิธีการพิมพ์งาน Wi-Fi Direct : L6160 : Windows

## 2.5 คลิกที่ Start & Connection (เริ่มต้นและการเชื่อมต่อ)

| Install Navi | Start & Connection<br>Click here to start the setup process, install software, and<br>configure network settings.                      |
|--------------|----------------------------------------------------------------------------------------------------|
| L.           | For System Administrator Use Only<br>Click here to see the printer's hardware setup manual (PDF)<br>and other administrative settings. |
| 8            | Cancel                                                                                                    |

## 2.6 คลิกที่ I agree by the contents of the License Agreement. จากนั้นคลิก Next

| Start Setup             | License Agreement                                                                                                    |
|-------------------------|----------------------------------------------------------------------------------------------------|
| License Agreement       | SEIKO EPSON CORPORATION<br>SOFTWARE LICENSE AGREEMENT                                                                                                    |
| System Check            | IMPORTANT! READ THIS SOFTWARE LICENSE AGREEMENT CAREFULLY. The<br>computer software product, fontware, typefaces and/or data, including any<br>accompanying explanatory written materials (the "Software") should only be                                                                                                    |
| Installation            | installed or used by the Licensee ("you") on the condition you agree with SEIKO<br>EPSON CORPORATION ("EPSON") to the terms and conditions set forth in this<br>Agreement. By installing or using the Software, you are representing to agree all the<br>terms and conditions set forth in this Agreement. You should read this Agreement |
| Connection Setting      | carefully before installing or using the Software. If you do not agree with the terms<br>and conditions of this Agreement, you are not permitted to install or use the<br>Software.                                                                                                    |
| Additional Installation | 1. License. EPSON and its suppliers grant you a personal, nonexclusive, royalty-<br>free, non-sublicensable limited license to install and use the Software on any single                                                                                                    |
| Finish                  | allow other users of the computers connected to the network to use the Software,<br>provided that you (a) ensure that all such users agree and are bound by the terms<br>and conditions of this Agreement. (b) ensure that all such users use the Software                                                                                |
|                         | ☑ I agree by the contents of the License Agreement.                                                                                                    |
| Setup Complete          | Cancel Back Next                                                                                                    |
|                         |                                                                                                    |
|                         | • สอบถามข้อมูลการใช้งานผลิตภัณฑ์และบ                                                                                                    |

- เวลาทำการ : วันจันทร์ ศุกร์ เวลา 8.30 17.30 น.ยกเว้นวันหยุดนักขัตฤกษ์
- www.epson.co.th

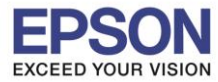

9

: วิธีการพิมพ์งาน Wi-Fi Direct : L6160 : Windows

## 2.7คลิก **Next**

| Start Setup             | Software Installation Op                                                           | ions                                                              |                  |
|-------------------------|------------------------------------------------------------------------------------|-------------------------------------------------------------------|------------------|
| ∠ License Agreement     | Information on Inter                                                               | net Connection                                                    |                  |
|                         | EPSON software connects to the inter                                               | net for the following purposes:                                   |                  |
| System Check            | <ul><li>To keep your software up to date</li><li>To install new features</li></ul> |                                                                   |                  |
| Installation            | You can configure to receive a notific<br>Make notification settings and update    | ation when new version of softwar<br>settings from the following. | re is available. |
| Connection Setting      | If any Firewall messages appear<br>[Allow].                                        | r during the installation, select [U                              | nblock] or       |
| Additional Installation | ☑ Install the Latest Version (Recomme                                              | nded)                                                             |                  |
|                         | Install the latest version of the driver                                           | rom the Epson website.                                            |                  |
| Finish                  |                                                                                    |                                                                   |                  |
|                         | Product status monitoring and Auto                                                 | matic updates (Recommended)                                       |                  |
|                         | Allows you to automatically check the install the latest software updates for      | product status such as remaining in the product.                  | nk and           |
| Setup Complete          | Cancel                                                                             | Back                                                              | Next             |

## 2.8 จะปรากฎหน้าต่างดังรูป

| E Install Navi [L6160 Series] |                                    |
|-------------------------------|------------------------------------|
| Start Setup                   | Preparing for Installation         |
| ✓ License Agreement           |                                    |
| System Check                  |                                    |
| Installation                  | Preparing installationplease wait. |
| Connection Setting            |                                    |
| Additional Installation       |                                    |
| Finish                        |                                    |
|                               |                                    |
| Setup Complete                |                                    |
|                               |                                    |

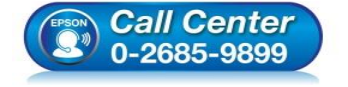

- สอบถามข้อมูลการใช้งานผลิตภัณฑ์และบริการ โทร.0-2685-9899
- เวลาทำการ : วันจันทร์ ศุกร์ เวลา 8.30 17.30 น.ยกเว้นวันหยุดนักขัตฤกษ์
- <u>www.epson.co.th</u>

•

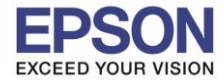

: วิธีการพิมพ์งาน Wi-Fi Direct : L6160 : Windows

## 2.9 เลือกที่หัวข้อ I have finished filling ink into the ink tanks. และคลิก Next

| E Install Navi [L6160 Series] |                                                   |       |
|-------------------------------|---------------------------------------------------|-------|
| Start Setup                   | Charging Ink                                      |       |
| ✓ License Agreement           | Have you finished filling ink into the ink tanks? | ^     |
| ✓ System Check                |                                                   |       |
| Installation                  |                                                   |       |
| Connection Setting            |                                                   |       |
| Additional Installation       |                                                   |       |
| Finish                        |                                                   |       |
|                               | ☑ I have finished filling ink into the ink tanks. | *     |
| Setup Complete                | Skip Back                                         | Next  |
|                               | Ship Dath                                         | INCAL |

### 2.10 อ่านคำแนะนำ และคลิก Next

| Start Setup             | Information                                                                                                    |
|-------------------------|----------------------------------------------------------------------------------------------------|
| License Agreement       | Do you know that you can influence the impact you have on the environment when printing?                                                                                                    |
| System Check            | 1. The type of paper you use has an influence on the environmental impact of your printer. Choosing paper certified under environmental stewardship initiatives, such as EN 12281:2002, or carrying recognised ecolabels, can help reduce your impact on the environment through the initiatives the |
| Installation            | g/m <sup>2</sup> paper, can be used.                                                                                                    |
| Connection Setting      | <ol><li>You can reduce your power consumption by purchasing Energy Star<br/>compliant products.</li></ol>                                                                                                    |
|                         | <ol><li>You can reduce your paper consumption and the impact on the environment<br/>by automatically printing on both sides of the page.</li></ol>                                                                                                    |
| Additional Installation | 4. As standard, your printer has a power management function that powers down your product when not in use, which is a great energy saving feature.                                                                                                    |
| Finish                  |                                                                                                    |
|                         |                                                                                                    |
|                         |                                                                                                    |
| Setup Complete          | Back Next                                                                                                    |

- เวลาทำการ : วันจันทร์ ศุกร์ เวลา 8.30 17.30 น.ยกเว้นวันหยุดนักขัตฤกษ์
- www.epson.co.th

EPSON THAILAND / Feb 2018 / CS08

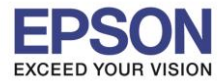

## 2.11 จะปรากฏหน้าต่างกำลังติดตั้งซอฟต์แวร์

| Install Navi [L6160 Series] |                               |
|-----------------------------|-------------------------------|
| Start Setup                 | Installing Essential Software |
| ✓ License Agreement         | SE-K                          |
| 🧹 System Check              | * "15-1 7                     |
| Installation                | InstallingScanner Driver      |
| Connection Setting          |                               |
| Additional Installation     |                               |
| Finish                      |                               |
|                             |                               |
|                             |                               |
| Setup Complete              |                               |

# 2.12 เลือกรุ่นเครื่องพิมพ์ที่ปรากฏ จากนั้นคลิก Next

| E Install Navi [L6160 Series] |                                                                                                    |                                                        |
|-------------------------------|----------------------------------------------------------------------------------------------------|--------------------------------------------------------|
| Start Setup                   | Connecting your Printer                                                                                                    |                                                        |
| ✓ License Agreement           | Wi-Fi Connection Establishes a wireless connection with the Prin                                                                  | ter.                                                   |
| ✓ System Check                | The following product(s) are found on the network. Select the<br>click [Next]. If the Printer you want to use is not displayed, c | e product you want to use and heck if it is turned on. |
| Installation                  |                                                                                                    |                                                        |
|                               |                                                                                                    | Update                                                 |
| Connection Setting            | product MAC Address                                                                                                    | IP Address                                             |
| Additional Installation       | L6160 Series FAD0273029A0                                                                                                    | 192.168.223.1                                          |
| Finish                        | Close Next                                                                                                    |                                                        |
|                               | Advanced configuration                                                                                                    |                                                        |
| Setup Complete                | Cancel Back                                                                                                    | Next                                                   |

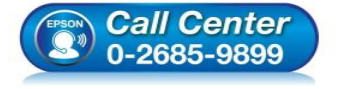

- สอบถามข้อมูลการใช้งานผลิตภัณฑ์และบริการ โทร.0-2685-9899
- เวลาทำการ : วันจันทร์ ศุกร์ เวลา 8.30 17.30 น.ยกเว้นวันหยุดนักขัตฤกษ์
- <u>www.epson.co.th</u>

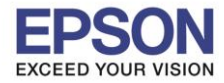

: วิธีการพิมพ์งาน Wi-Fi Direct : L6160 : Windows

### 2.13 จะปรากฏหน้าต่างแจ้งเดือนไฟร์วอล คลิก Next

| 🖪 Install Navi [L6160 Series] |                                                                                                    |
|-------------------------------|----------------------------------------------------------------------------------------------------|
| Start Setup                   | Connecting your Printer                                                                                                    |
| ✓ License Agreement           |                                                                                                    |
| System Check                  |                                                                                                    |
| Connection Setting            | The setup software connects to Printer when setting up the network. If the connection is<br>blocked or an alert appears, allow the access to the network from EpsonNet Setup through<br>the firewall to continue setting up. |
| Additional Installation       |                                                                                                    |
| Finish                        |                                                                                                    |
|                               |                                                                                                    |
| Setup Complete                | Cancel Back Next                                                                                                    |

## 2.14 จะปรากฏหน้าต่างกำลังติดตั้งไดรเวอร์

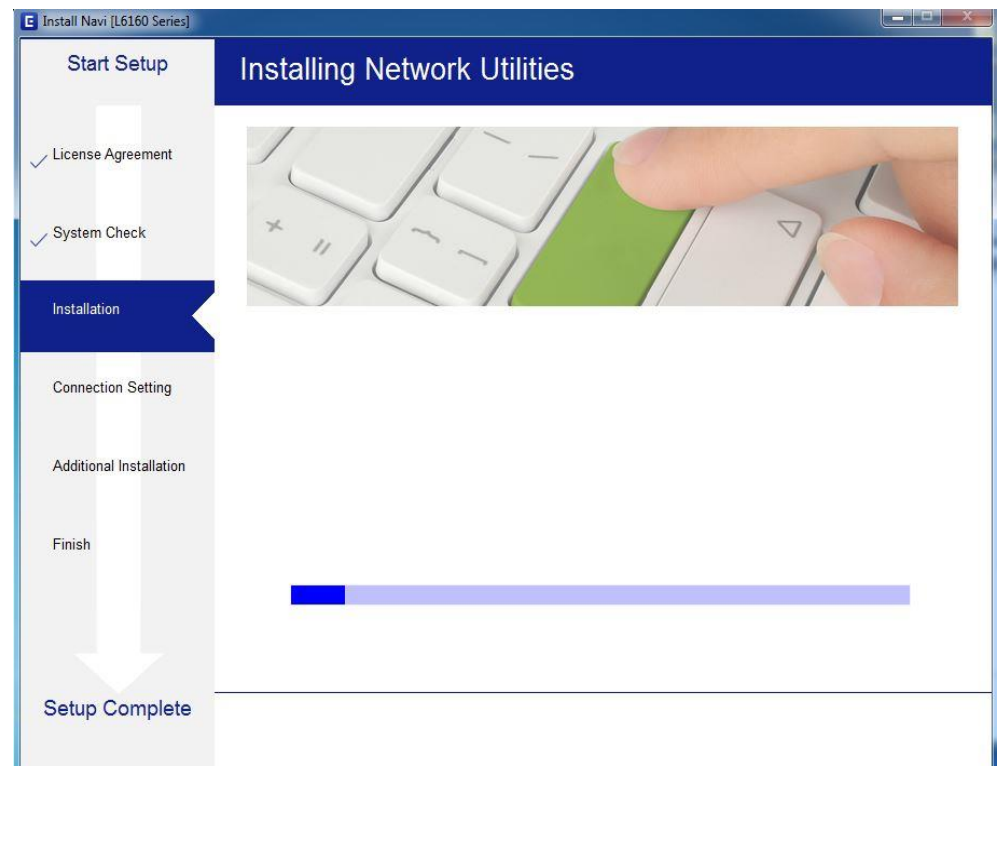

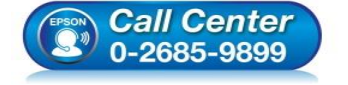

สอบถามข้อมูลการใช้งานผลิตภัณฑ์และบริการ โทร.0-2685-9899

- เวลาทำการ : วันจันทร์ ศุกร์ เวลา 8.30 17.30 น.ยกเว้นวันหยุดนักขัตฤกษ์
- <u>www.epson.co.th</u>

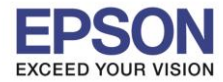

: วิธีการพิมพ์งาน Wi-Fi Direct : L6160 : Windows

## 2.15 จะปรากฏหน้าต่างให้เลือกรุ่นเครื่องพิมพ์ เลือกเครื่องพิมพ์ที่ปรากฏ คลิก Next

| EpsonNet Setup          |                                                                                                    |
|-------------------------|----------------------------------------------------------------------------------------------------|
| Start Setup             | Select a Printer                                                                                                    |
| ✓ License Agreement     |                                                                                                    |
| ✓ System Check          |                                                                                                    |
| ✓ Installation          | Select the printer you want to connect and click [Next].                                                                                   |
| Connection Setting      | Search Again                                                                                                    |
| Additional Installation | Product Name     Status     Connecti     MAC Ad     IP Address            ⊗L6160 Series     Driver N     Wireless     FAD027     192.168.2 |
| Finish                  |                                                                                                    |
| Setup Complete          |                                                                                                    |
| octup complete          | Cancel Back Next                                                                                                    |

## 2.16 จะปรากฏหน้าต่างติดตั้งไดรเวอร์เสร็จสมบูรณ์ คลิก Next

| E Install Navi [L6160 Series] |                           |                                                                |
|-------------------------------|---------------------------|----------------------------------------------------------------|
| Start Setup                   | Setup Complet             | e                                                              |
| ✓ License Agreement           |                           |                                                                |
| System Check                  |                           |                                                                |
| √ Installation                | The software installation | and network setup have been completed successfully. Printer is |
| Connection Setting            | Sol do bolon.             |                                                                |
| Additional Installation       | Printer name              | :L6160 Series(Network)                                         |
|                               | Port                      | :EP30A9A0:L6160 SERIES                                         |
| Finish                        | IP Address                | :192.168.223.1                                                 |
|                               | MAC Address               | :FAD0273029A0                                                  |
|                               |                           |                                                                |
|                               |                           |                                                                |
| Setup Complete                |                           | Next                                                           |

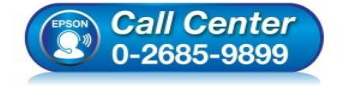

- สอบถามข้อมูลการใช้งานผลิตภัณฑ์และบริการ
- โทร.0-2685-9899
- เวลาทำการ : วันจันทร์ ศุกร์ เวลา 8.30 17.30 น.ยกเว้นวันหยุดนักขัตฤกษ์
- <u>www.epson.co.th</u>

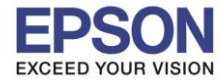

: วิธีการพิมพ์งาน Wi-Fi Direct : L6160 : Windows

## 2.17 คลิก **Next**

| E Install Navi [L6160 Series] |                                                                                                    |
|-------------------------------|----------------------------------------------------------------------------------------------------|
| Start Setup                   | Print Test Page                                                                                      |
| , ✓ License Agreement         |                                                                                                    |
| System Check                  |                                                                                                    |
| Installation                  | Click [Print Test Page] to ensure the software installation and Printer's setup have been completed. |
| Connection Setting            |                                                                                                    |
| Additional Installation       | Print Test Page                                                                                      |
| Finish                        |                                                                                                    |
|                               |                                                                                                    |
| Setup Complete                |                                                                                                    |
|                               | Back Next                                                                                            |

# 2.18 จะปรากฏหน้าต่างให้ดิดตั้งซอฟต์แวร์แอพพลิเคชั่น คลิก Exit ตอบ "Yes″

| icense Agreement       | L6160 Series(N       | letwork)            | • •     |              |                                           |
|------------------------|----------------------|---------------------|---------|--------------|-------------------------------------------|
| ystem Check            | Essential Product    | t Updates<br>Status | Version | Size         |                                           |
| stallation             |                      |                     |         |              |                                           |
| nnection Setting       | Other useful soft    | Ware                | Version | Size         |                                           |
| dditional Installation | 🗹 🎕 Easy Photo Print | Update              | 2.83.00 | - MB         |                                           |
| nish                   |                      |                     |         |              |                                           |
|                        |                      |                     |         | Total : - MB | Exit without installing.<br>Are you sure? |

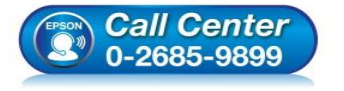

สอบถามข้อมูลการใช้งานผลิตภัณฑ์และบริการ

- โทร**.0-2685-9899**
- เวลาทำการ : วันจันทร์ ศุกร์ เวลา 8.30 17.30 น.ยกเว้นวันหยุดนักขัดฤกษ์
- <u>www.epson.co.th</u>

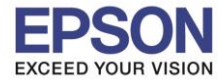

: วิธีการพิมพ์งาน Wi-Fi Direct : L6160 : Windows

## 2.19 คลิก **Finish**

| E Install Navi [L6160 Series] |                                                                 |
|-------------------------------|-----------------------------------------------------------------|
| Start Setup                   | Connection Setup and Installation Complete                      |
| ✓ License Agreement           |                                                                 |
| ✓ System Check                |                                                                 |
| Installation                  | Connection setup and software installation have been completed. |
| ✓ Connection Setting          |                                                                 |
| Additional Installation       |                                                                 |
| Finish                        |                                                                 |
|                               |                                                                 |
| Setup Complete                | Finish                                                          |

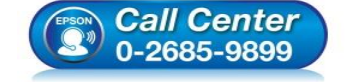

- สอบถามข้อมูลการใช้งานผลิตภัณฑ์และบริการ โทร.0-2685-9899
- เวลาทำการ : วันจันทร์ ศุกร์ เวลา 8.30 17.30 น.ยกเว้นวันหยุดนักขัตฤกษ์
- <u>www.epson.co.th</u>